## RTK – betaling af kontingent – nuværende medlemmer.

Gå ind på: https://ribetennis.dk

## Valg "Banebooking"

Skriv dit brugernavn og password og vælg herefter "Log ind".

|       |       |      |        | B         | lrugernavn |         | O• Pass                        | word     |         | LOG IND   |      | eller O<br>Glemt lo | pret | pro  | ofil |       |
|-------|-------|------|--------|-----------|------------|---------|--------------------------------|----------|---------|-----------|------|---------------------|------|------|------|-------|
|       | Ribe  | Ten  | nis Kl | lub / Gru | usbanern   | e       | <ul> <li>7 dage til</li> </ul> | bage     | 7 da    | ge fremad |      |                     |      |      |      |       |
| Manda | g 20. | 03.2 | 017    |           | Tirsdag 2  | 21.03.2 | 017                            | Onsdag 2 | 22.03.2 | 017       | Tors | sdag 2              | 3.03 | .201 | .7   | Freda |
|       | 1     | 2 3  | 34     |           |            | 123     | 4                              |          | 123     | 34        |      |                     | 12   | 3 4  | 4    |       |
| 7.00  |       |      |        |           | 7.00       |         |                                | 7.00     |         |           | 7.00 | )                   |      |      |      | 7.00  |
| 8.00  |       |      |        |           | 8.00       |         |                                | 8.00     |         |           | 8.00 | )                   |      |      |      | 8.00  |
|       |       |      |        |           |            |         |                                |          |         |           |      |                     |      |      |      |       |

På den side, som kommer frem vælges "**Betal her**", og den ønskede kontingenttype afmærkes. Vælg herefter "**Betal**".

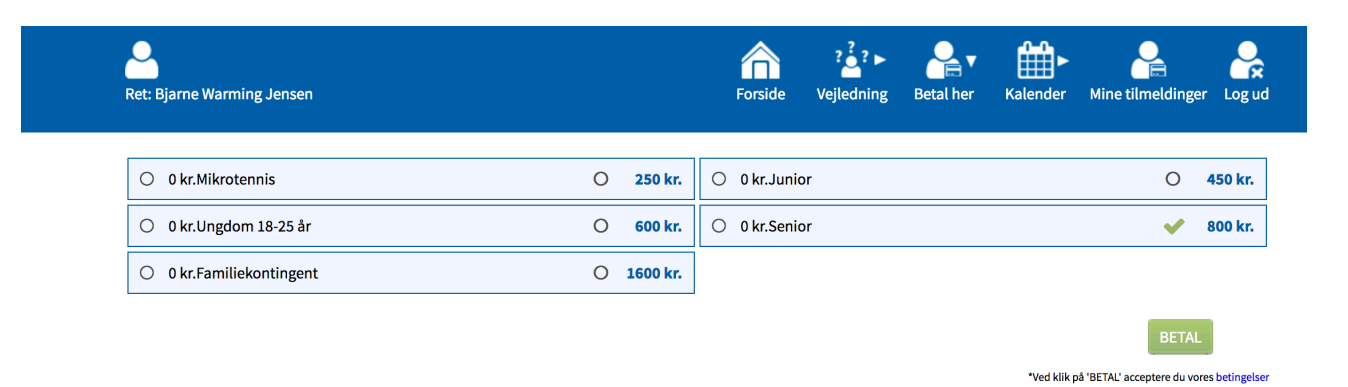

Endelig vælges den kreditkorttype, som du ønsker at betale med, kreditkort informationerne indtastes, og der betales.

| Afbryd                 |                                 |
|------------------------|---------------------------------|
| Klubmodul / Ribe       | e Tennis Klub                   |
| Købsoplysninger        | Butikkens ordrenr:<br>900283998 |
|                        | 800,00 DKK                      |
| Vælg betalingsform     | 8                               |
| Dankort / VISA-Dankort |                                 |
| MasterCard             |                                 |
| VISA                   | <u>VISA</u>                     |
| VISA Electron          | VISA                            |
|                        | VERIFIED MasterCard.            |